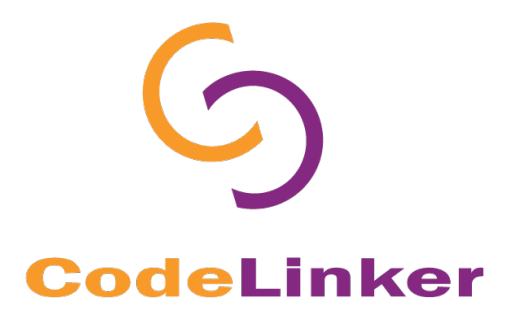

## Windows

## **Uninstalling CodeLinker**

© 2017 Gene Codes Corporation

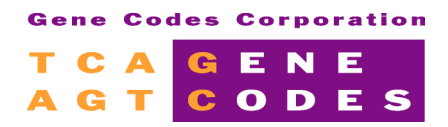

Gene Codes Corporation 525 Avis Drive, Ann Arbor, MI 48108 USA 1.800.497.4939 (USA) +1.734.769.7249 (elsewhere) +1.734.769.7074 (fax) <u>www.genecodes.com</u> <u>gcinfo@genecodes.com</u>

## Uninstalling CodeLinker

To uninstall **CodeLinker**, you will need to follow these instructions. Note that the instructions may vary with the version of **CodeLinker** you are using so always use the correct version of "Uninstalling CodeLinker". If you are encountering problems, then contact <u>support@genecodes.com</u> for further assistance. The instructions below were written for earlier Windows OS's so you may have to adjust the instructions based on your OS.

## UNINSTALLING CODELINKER

To remove **CodeLinker** from your computer, follow these steps.

- Click on the Start button and then click Control Panel.
- Click on **Programs and Features**.
- Select the CodeLinker version you are uninstalling, like CodeLinker Miner version 1.0 for example.
- Click Uninstall and then provide confirmation.
- You will see a message confirming that CodeLinker Miner was successfully removed from your computer. Click **OK**.

You have now successfully removed CodeLinker from your computer. If you have any questions or comments concerning the operation or uninstallation of **CodeLinker**, please contact us. We want to hear from you!

Email Information: gcinfo@genecodes.com

Technical support: <a href="mailto:support@genecodes.com">support: support@genecodes.com</a>

Phone numbers:

In the US: +1-800-497-4939 Outside the US: +1-734-769-7249 Fax: +1-734-769-7074